# ISEおよびLDAP属性ベースの認証

# 内容

<u>概要</u> <u>前提条件</u> <u>要件</u> <u>使用するコンポーネント</u> <u>コンフィギュレーション</u> <u>ネットワーク図</u> <u>設定</u> <u>LDAP の設定</u> <u>スイッチの設定</u> <u>ISE の設定</u> <u>確認</u> トラブルシュート

### 概要

このドキュメントでは、Cisco Identity Services Engine(ISE)を設定し、Lightweight Directory Access Protocol(LDAP)オブジェクト属性を使用してデバイス を動的に認証および許可する方法について説明します。

注:このドキュメントは、LDAP を ISE 認証および承認のための外部 ID ソースとして使用するセットアップに適用されます。

著者:シスコプロフェッショナルサービスエンジニア、Emmanuel CanoおよびMauricio Ramos

編集: Neri Cruz Cisco TACエンジニア

#### 前提条件

#### 要件

次の項目に関する知識があることが推奨されます。

- ISEポリシーセット、認証、および認可ポリシーに関する基礎知識
- Mac認証バイパス(MAB)
- Radiusプロトコルに関する基礎知識
- Windowsサーバに関する基礎知識

### 使用するコンポーネント

このドキュメントの情報は、次のソフトウェアとハードウェアのバージョンに基づいています。

- Cisco ISE、バージョン2.4パッチ11
- Microsoft Windows Serverバージョン2012 R2 x64
- CiscoスイッチCatalyst 3650-24PD、バージョン03.07.05.E(15.2(3)E5)
- Microsoft Windows 7マシン

**注:** このドキュメントの情報は、特定のラボ環境にあるデバイスに基づいて作成されました。このドキュメントで使用するすべてのデバイスは 、初期(デフォルト)設定の状態から起動しています。対象のネットワークが実稼働中である場合には、どのようなコマンドについても、その潜 在的な影響について確実に理解しておく必要があります。

### コンフィギュレーション

このセクションでは、ネットワークデバイスの設定方法、ISEとLDAPの統合、および最終的にISE認可ポリシーで使用するLDAP属性の設定方法について説 明します。

#### ネットワーク図

次の図に、使用するネットワーク トポロジを示します。

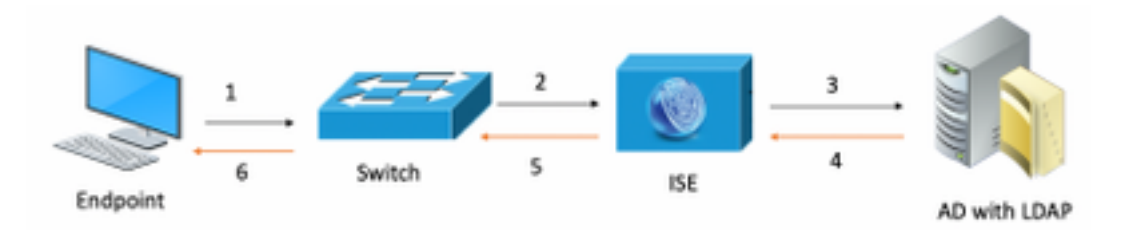

次のネットワーク図にトラフィック フローを示します。

- 1. ユーザは自分のpc/ラップトップを指定スイッチポートに接続します。
- 2. スイッチはそのユーザのRADIUS Access-RequestをISEに送信します
- 3. ISEが情報を受信すると、LDAPサーバに対して特定のユーザフィールドを照会します。これには、認可ポリシー条件で使用される属性が含まれます。
- 4. ISEが属性(スイッチポート、スイッチ名、およびデバイスのMACアドレス)を受信すると、スイッチが提供する情報を比較します。
- 5. スイッチによって提供される属性情報がLDAPによって提供される属性情報と同じ場合、ISEはRADIUS Access-Acceptを、認可プロファイルに設定 された権限とともに送信します。

#### 設定

このセクションでは、LDAP、スイッチ、およびISEを設定します。

#### 設定 [LDAP]

LDAPサーバを設定するには、次の手順を実行します。

1.「サーバー・マネージャ」>「ダッシュボード」>「ツール」>「ADSI編集」に移動します。

| taka .                           | Server manager              |                                                              |
|----------------------------------|-----------------------------|--------------------------------------------------------------|
| <del>©</del> @-                  | Server Manager • Dashboard  | • 🗇   🍢 Manage Tools View Help                               |
|                                  |                             | Active Directory Administrative Center                       |
|                                  |                             | Active Directory Domains and Trusts                          |
| E Dashboard                      | WELCOME TO SERVER MANAGER   | Active Directory Lightweight Directory Services Setup Wizard |
| Local Server                     |                             | Active Directory Module for Windows DowerShall               |
| <ul> <li>Coost Server</li> </ul> |                             | Active precisity module for minuous comeraneli               |
| All Servers                      | Configure this local conver | Active Directory Sites and Services                          |
| IR AD CS                         | Conligure this local server | Active Directory Users and Computers                         |
| M in ac                          | 01000 00000                 | ADSI Edit                                                    |
| IEI AD DC                        | CHER & START                |                                                              |

2. ADSI Editアイコンを右クリックし、Connect to...を選択します。

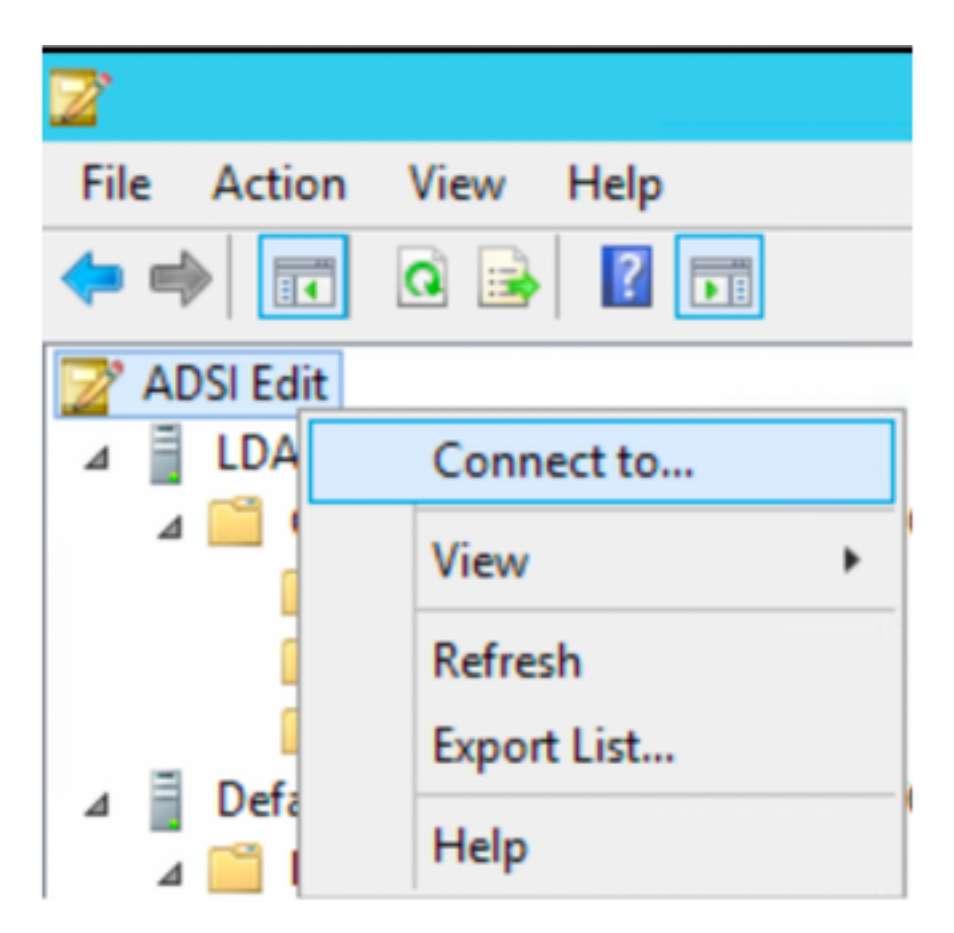

3.接続の設定で名前を定義し、「OK」ボタンを選択して接続を開始します。

| Connection Settings                                                              |  |  |  |
|----------------------------------------------------------------------------------|--|--|--|
| Name: Default naming context                                                     |  |  |  |
| Path: LDAP://WIN-8G7QAP9T36L.ciscoise.lab/Default naming context                 |  |  |  |
| Connection Point                                                                 |  |  |  |
| O Select or type a Distinguished Name or Naming Context:                         |  |  |  |
| ×                                                                                |  |  |  |
| Select a well known Naming Context:                                              |  |  |  |
| Default naming context 🗸                                                         |  |  |  |
| Computer                                                                         |  |  |  |
| <ul> <li>Select or type a domain or server: (Server   Domain [:port])</li> </ul> |  |  |  |
| ×                                                                                |  |  |  |
| Default (Domain or server that you logged in to)                                 |  |  |  |
| Use SSL-based Encryption                                                         |  |  |  |
| Advanced OK Cancel                                                               |  |  |  |

4.同じ[ADSI Edit]メニューでDC接続(DC=ciscodemo、DC=lab)を右クリックし、[New]を選択し、オプション[Object]を選択します

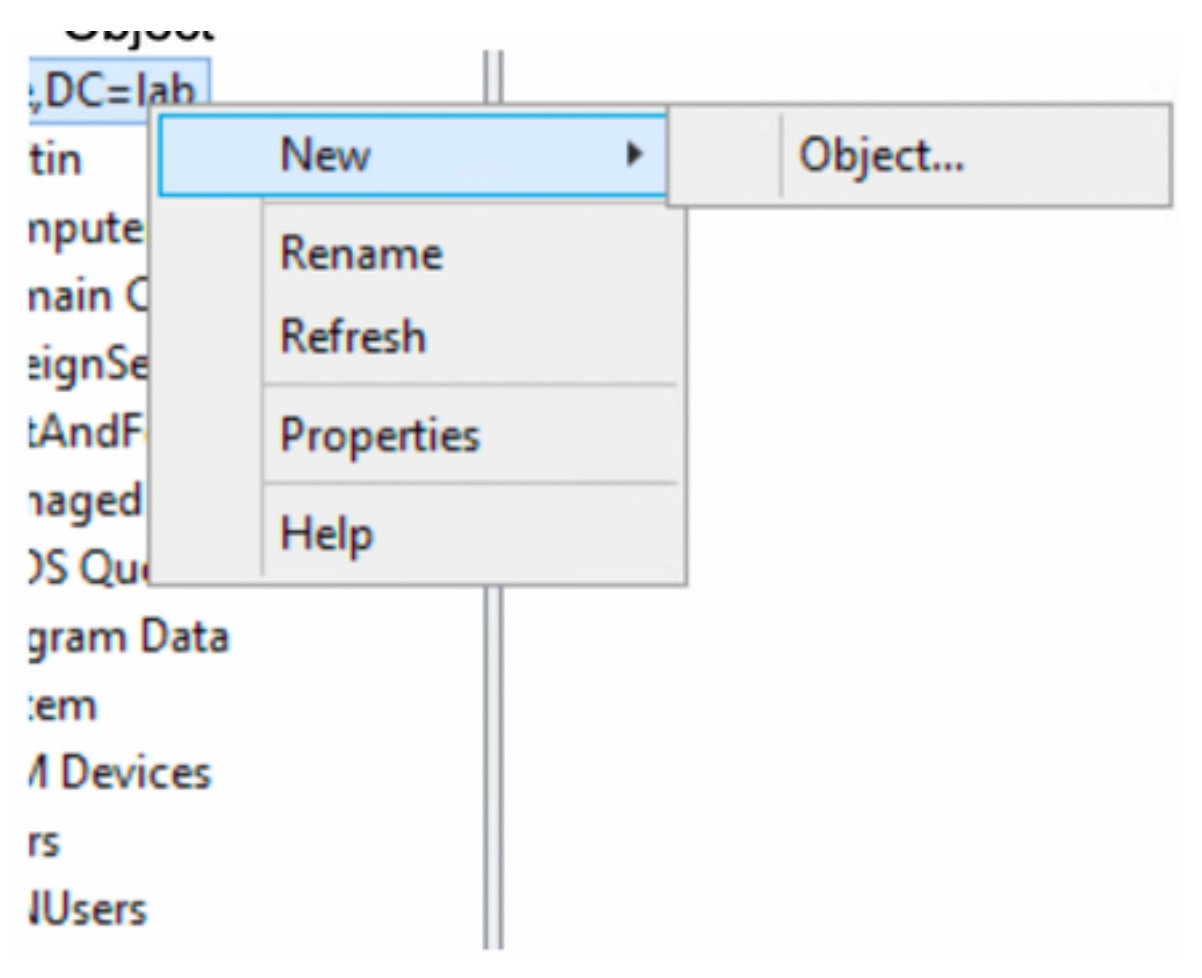

5.新しいオブジェクトとして[OrganizationalUnit]オプションを選択し、[次へ]を選択します。

| Create Object                                                                                                    | ×           |
|----------------------------------------------------------------------------------------------------|-------------|
| Select a class:                                                                                                    |             |
| msPKI-Key-Recovery-Agent<br>msSFU30MailAliases<br>msSFU30NetId<br>msSFU30NetworkUser<br>msTPM-InformationObjectsContainer<br>nisMap<br>nisNetgroup<br>nisObject<br>oncRpc<br>organization |             |
| organizationalUnit<br>physicalLocation<br>printOueue                                                                                                    | ~           |
| < Back Next >                                                                                                    | Cancel Help |

6.新しいOrganizationalUnitの名前を定義し、[**Next**]を選択します

|              | Create Object X           |
|--------------|---------------------------|
| Attribute:   | ou                        |
| Syntax:      | Unicode String            |
| Description: | Organizational-Unit-Name  |
|              |                           |
| Value:       | AppleDevices              |
|              |                           |
|              |                           |
|              | < Back Next > Cancel Help |
|              |                           |

| Create Object                                                  | x |
|----------------------------------------------------------------|---|
| To complete the creation of this object, click Finish.         |   |
| To set more attributes, click More Attributes. More Attributes |   |
|                                                                |   |
|                                                                |   |
|                                                                |   |
|                                                                |   |
|                                                                | _ |
| < Back Finish Cancel Help                                      |   |

### 8.作成したOrganizationalUnitを右クリックし、[New] > [Object]を選択します

| CN=Builtin<br>CN=Comput<br>OU=Domain | Move<br>New Connection from Here |   |        |
|--------------------------------------|----------------------------------|---|--------|
| CN=Foreign!                          | New                              | • | Object |
| CN=LostAnc                           | View                             |   |        |
| 📔 CN=Manage                          | VIEW                             | · |        |
| 📋 CN=NTDS Q                          | Delete                           |   |        |
| 📔 CN=Progran                         | Rename                           |   |        |
| CN=System                            | Refresh                          |   |        |
| CN=TPM De                            | E                                |   |        |
| CN=Users                             | Export List                      |   |        |
| CN=VPNUse                            | Properties                       |   |        |
| OU=Develop                           | Help                             |   |        |
| 🧾 OU=AppleDe                         | Tieb                             |   |        |

| Create Object                                                                                                    | ĸ |
|----------------------------------------------------------------------------------------------------|---|
| Select a class:                                                                                                    |   |
| builtinDomain<br>dassStore<br>computer<br>contact<br>container<br>country<br>device<br>dfsConfiguration<br>domainDNS<br>domainPolicy<br>friendlyCountry<br>group<br>rrounOff IniqueNames |   |
| < Back Next > Cancel Help                                                                                                    | - |

10.「値」フィールドで名前を定義し、「次へ」を選択**します** 

|              | Create Object X           |
|--------------|---------------------------|
|              |                           |
| Attribute:   | an                        |
| Syntax:      | Unicode String            |
| Description: | Common-Name               |
|              |                           |
|              |                           |
| Value:       | LaptopTest                |
|              |                           |
|              |                           |
|              |                           |
|              |                           |
|              | < Back Next > Cancel Help |

| Create Object                                                                                                    | x |
|----------------------------------------------------------------------------------------------------|---|
| To complete the creation of this object, click Finish. To set more attributes, click More Attributes. More Attributes |   |
|                                                                                                    |   |
|                                                                                                    |   |
|                                                                                                    |   |
|                                                                                                    |   |
| < Back Finish Cancel Help                                                                                             |   |

11.ドロップダウンメニューで、表示するプロパティを選択し**て、macAddressオプションを選択**し、次に**Edit属性フィールドで認証されるエンドポイント Macアドレスを定義し**て、 **[Add]**ボタンをクリックして、デバイスのMACアドレスを保存します。

注:MACアドレスオクテット間には、ドットやハイフンの代わりに二重コロンを使用します。

| cn=LaptopTest                    |              |  |  |
|----------------------------------|--------------|--|--|
| Attributes                       |              |  |  |
| Path:<br>Class: device           |              |  |  |
| Select which properties to view: | Optional V   |  |  |
| Select a property to view:       | macAddress 🗸 |  |  |
| Attribute Values                 |              |  |  |
| Syntax: IA5String                |              |  |  |
| Edit Attribute:                  |              |  |  |
| Value(s): 6C:B2:AE:3A:68:6C      |              |  |  |
|                                  |              |  |  |
|                                  |              |  |  |
|                                  | Add Remove   |  |  |
|                                  |              |  |  |
|                                  | OK Cancel    |  |  |

12. [**OK**]を選択して、情報を保存し、デバイスオブジェクトの設定を続行します

13.新しいデバイスオ**ブジェクト**を作成するには、[Finish]を選択します

| Create Object                                                  | x |
|----------------------------------------------------------------|---|
| To complete the creation of this object, click Finish.         |   |
| To set more attributes, click More Attributes. More Attributes |   |
|                                                                |   |
|                                                                |   |
|                                                                |   |
|                                                                |   |
|                                                                |   |
| < Back Finish Cancel Help                                      |   |
|                                                                |   |

# 14.デバイスオブジェクトを右クリックし、[プロパティ]オプションを選択**します**

| ADSI Edit |
|-----------|
|           |

|   | Name          | Class      | Distinguished Name                                  |
|---|---------------|------------|-----------------------------------------------------|
|   | CN=LaptopTest | device     | CN=LaptopTest, OU=AppleDevices, DC=ciscoise, DC=lab |
|   |               | Move       |                                                     |
|   |               | Delete     |                                                     |
|   |               | Rename     |                                                     |
| 1 |               | Properties |                                                     |
|   |               | Help       |                                                     |

15.オプションの[**description**]を選択し、[**Edit**]を選択して、デバイスが接続されるスイッチ名とス イッチポートを定義します。

| tribute Editor Security |                                       |
|-------------------------|---------------------------------------|
| Attributes:             |                                       |
| Attribute               | Value ^                               |
| adminDescription        | <not set=""></not>                    |
| admin DisplayName       | <not set=""></not>                    |
| bootFile                | <not set=""></not>                    |
| bootParameter           | <not set=""></not>                    |
| cn                      | Laptop Test                           |
| description             | <not set=""></not>                    |
| displayName             | <not set=""></not>                    |
| displayNamePrintable    | <not set=""></not>                    |
| distinguishedName       | CN=LaptopTest,OU=AppleDevices,DC=cisc |
| dSASignature            | <not set=""></not>                    |
| dSCorePropagationD      | 0x0 = ( )                             |
| extensionName           | <not set=""></not>                    |
| flags                   | <not set=""></not>                    |
| fSMORoleOwner           | <not set=""></not>                    |
| <                       | >                                     |
|                         |                                       |
| Edit                    | Filter                                |
|                         |                                       |

16.スイッチ名とスイッチポートを定義します。各値をカンマで区切ってください。[追**加]を**選択し、[**OK**]を選択して情報を保存します。

| Multi-valued String Editor              |        | x |
|-----------------------------------------|--------|---|
| Attribute: description                  |        |   |
| Value to add:                           |        |   |
| switchapflexconnect,GigabitEthemet1/0/6 | Add    |   |
| Values:                                 |        |   |
|                                         | Remove | е |
|                                         |        |   |
|                                         |        |   |
|                                         |        |   |
|                                         |        |   |
|                                         |        |   |
|                                         |        |   |
|                                         |        |   |
|                                         |        |   |
| ОК                                      | Cancel |   |

- Switchflexconnectはスイッチ名です。
- GigabitEthernet1/0/6は、エンドポイントが接続されているスイッチポートです。

注:スクリプトを使用して特定のフィールドに属性を追加することもできますが、この例では、値を手動で定義します

注: AD属性では大文字と小文字が区別されます。小文字のISEですべてのMacアドレスを使用すると、LDAPクエリ中に大文字に変換されます。 この動作を回避するには、許可されたプロトコルでProcess Host Lookupを無効にします。詳細については、次のリンクを参照してください。 https://www.cisco.com/c/en/us/td/docs/security/ise/3-0/admin\_guide/b\_ISE\_admin\_3\_0.pdf

スイッチの設定

ISE802.1x

aaa new-model ! aaa group server radius ISE server name ISE deadtime 15 ! aaa authentication dotlx default group ISE aaa authorization network default group ISE aaa accounting update newinfo aaa accounting dotlx default start-stop group ISE ! aaa server radius dynamic-author client 10.81.127.109 server-key XXXXabc ! aaa session-id common switch 1 provision ws-c3650-24pd ! dotlx system-auth-control dotlx critical eapol diagnostic bootup level minimal spanning-tree mode rapid-pvst spanning-tree extend system-id hw-switch switch 1 logging onboard message level 3 ! interface GigabitEthernet1/0/6 description VM for dotlx switchport access vlan 127 switchport mode access authentication event fail action next-method authentication event server dead action authorize vlan 127 authentication event server alive action reinitialize authentication host-mode multi-domain authentication open authentication order dotlx mab authentication priority dotlx mab authentication port-control auto authentication periodic authentication timer reauthenticate server authenticator timer inactivity server dynamic authentication violation restrict mab dotlx pae authenticator dotlx timeout tx-period 10 spanning-tree portfast ! radius server ISE address ipv4 10.81.127.109 auth-port 1812 acct-port 1813 automate-tester username radiustest idle-time 5 key XXXXabc !

#### 注: グローバルおよびインターフェイスの設定は、環境で調整する必要がある場合があります

### ISE の設定

## 次に、LDAPサーバから属性を取得し、ISEポリシーを設定するためのISEの設定について説明し ます。

1. ISEで、[Administration] > [Identity Management] > [External Identity Sources]に移動し、[LDAP]フォルダを選択し、[Add]をクリックしてLDAPとの

| 新しい接続を作成します                                                                      |                                   |                               |              |
|----------------------------------------------------------------------------------|-----------------------------------|-------------------------------|--------------|
| dentity Services Engine Home                                                     | Context Visibility     Operations | Policy      Administration    | Work Centers |
| System      Identity Management     Netwo                                        | k Resources                       | nt pxGrid Services            |              |
| Identities Groups External Identity Source                                       | Identity Source Sequences         | gs                            |              |
| External Identity Sources                                                        | Edit Add Ch Duplicate             | Delete                        |              |
| Active Directory                                                                 | Name                              | <ul> <li>Descripti</li> </ul> | on           |
| CDAP<br>ODBC<br>RADIUS Token<br>RSA SecurID<br>SAML Id Providers<br>Social Login |                                   |                               |              |

2. [General] タブで名前を定義し、サブジェクト名属性としてMACアドレスを選択します

| LDAP Identity Sources List > Id          | ap_mab            |                        |                                       |                    |                   | , |  |
|------------------------------------------|-------------------|------------------------|---------------------------------------|--------------------|-------------------|---|--|
| LDAP Identity Source                     |                   |                        |                                       |                    |                   |   |  |
| General Conn                             | ection            | Directory Organization | n Groups                              | Attributes         | Advanced Settings |   |  |
| * Name                                   | ldap_mab          |                        |                                       |                    |                   |   |  |
| Description                              |                   |                        |                                       |                    |                   |   |  |
| - Schema                                 | Custom            |                        |                                       |                    |                   |   |  |
|                                          |                   |                        |                                       |                    |                   |   |  |
| * Subject Objectclass                    | device            |                        | <ul> <li>Group Objectclass</li> </ul> | Group              |                   |   |  |
| * Subject Name Attribute                 | macAddress        |                        | * Group Map Attribute                 | member             |                   |   |  |
| * Group Name Attribute                   | distinguishedN    | ame                    | Certificate Attribute                 |                    |                   |   |  |
| <ul> <li>Subject Objects Cont</li> </ul> | ain Reference To  | Groups                 |                                       |                    |                   |   |  |
| <ul> <li>Group Objects Conta</li> </ul>  | in Reference To 5 | lubjects               |                                       |                    |                   |   |  |
|                                          | Subjects          | In Groups Are Stored   | In Member Attribute As                | Distinguished Name | e T               |   |  |
| User Info Attributes T                   |                   |                        |                                       |                    |                   |   |  |
| First Name                               |                   |                        | Department                            |                    |                   |   |  |
| Last Name                                |                   |                        | Organizational Unit                   |                    |                   |   |  |
| Job Title                                |                   |                        | Locality                              |                    |                   |   |  |
| Email                                    |                   |                        | State or Province                     |                    |                   |   |  |
| Telephone                                |                   |                        | Country                               |                    |                   |   |  |
| Street Address                           |                   |                        |                                       |                    |                   |   |  |
|                                          |                   |                        |                                       |                    |                   |   |  |

3. [Connection] タブで、LDAPサーバからのIPアドレス、管理DN、およびパスワードを設定し、正常な接続を確立します。

| AP Identity Source               |                                                     |        |            |                           |                                       |
|----------------------------------|-----------------------------------------------------|--------|------------|---------------------------|---------------------------------------|
| General Connection               | Directory Organization                              | Groups | Attributes | Advanced Settings         |                                       |
| Prima                            | ry Server                                           |        |            |                           | Secondary Server                      |
|                                  |                                                     |        |            |                           | Enable Secondary Server               |
| *Hostname/IP 10.8                | .127.111                                            |        |            | Hostname/IP               | <i>x</i>                              |
| * Port 389                       |                                                     |        |            | Port                      | 389                                   |
|                                  |                                                     |        |            |                           |                                       |
| Specify server for each ISE node |                                                     |        |            |                           |                                       |
| Access                           | Anonymous Access                                    |        |            | Ac                        | coess 💿 Anonymous Access              |
|                                  | Authenticated Access                                | _      |            |                           | Authenticated Access                  |
| Admin DN                         | <ul> <li>cn=administrator, cn=users, dc=</li> </ul> | c      |            | Admi                      | n DN                                  |
| Password                         | •                                                   |        |            | Pass                      | word                                  |
|                                  |                                                     |        |            |                           |                                       |
| Secure Authentication            | Enable Server Identity Check                        |        |            | Secure Authentic          | Enable Server Identity Check          |
| LDAP Server Root CA              | Certificate Services Root CA - *                    | x      |            | LDAP Server Roo           | CA Certificate Services Root CA - *   |
| Issuer CA of ISE Certificates    | Select if required (optional) *                     | æ.     |            | Issuer CA of ISE Certific | cates Select if required (optional) * |
|                                  |                                                     |        |            |                           |                                       |

## 注:ポート389はデフォルトで使用されるポートです。

4. [Attributes] タブでmacAddress属性とdescription属性を選択すると、これらの属性が認可ポリシーで使用されます

### LDAP Identity Sources List > Idap\_mab

#### **LDAP Identity Source**

| General C           | connection   | 1      | Directory Organization | Groups           | Attributes | Advanced Settings |
|---------------------|--------------|--------|------------------------|------------------|------------|-------------------|
| / Edit 🕂 Add 👻 🗙 De | elete Attrib | ute    |                        |                  |            |                   |
| Name                | -            | Туре   | Default                | Internal Name    |            |                   |
| description         |              | STRING |                        | description      |            |                   |
| distinguishedName   |              | STRING |                        | distinguishedNan | ne         |                   |
| macAddress          | - 4          | STRING |                        | macAddress       |            |                   |

5.許可されたプロトコルを作成するには、[**Policy] -> [Policy Elements] -> [Results] -> [Authentication] -> [Allowed Protocols]に移動します。**許可される唯一 のプロトコルとして、[Process Host Lookup]と[Allow PAP/ASCII]を定義して選択します。最後に[保存]を選択**します** 

| cisco Identity Services Engine | Home + C                          | ontext Visibility                | Operations    | * Policy | + Administration |  |
|--------------------------------|-----------------------------------|----------------------------------|---------------|----------|------------------|--|
| Policy Sets Profiling Posture  | Client Provisioning               | · Policy Elements                |               |          |                  |  |
| Dictionaries + Conditions • Re | sults                             |                                  |               |          |                  |  |
| - Authentication               | Allowed Protoc     Allowed Protoc | ols Services List > M<br>otocols | IAB_MacAddres | •        |                  |  |
| Allowed Protocols              | Name                              | MAB_MacAddress                   |               | ]        |                  |  |
| Authorization                  | Description                       | Description                      |               |          |                  |  |
| Profiling                      |                                   |                                  |               |          |                  |  |
| Posture                        | <ul> <li>Allowed Pr</li> </ul>    | rotocols                         |               |          |                  |  |
| + Client Provisioning          | Auth                              | Authentication Bypass            |               |          |                  |  |
|                                | Auth                              | entication Protocol              |               |          |                  |  |
|                                |                                   | Allow PAP/ASCII                  |               |          |                  |  |

6.認可プロファイルを作成するには、[**Policy] -> [Policy Elements] -> [Results] -> [Authorization] -> [Authorization Profiles]に移動します。[Add]</mark>を選択し、エ ンドポイントに割り当てる権限を定義します。** 

| eligite Identity Services Engine   | Iome                              | Operations   Policy        | <ul> <li>Administration</li> </ul> | • Work Centers |
|------------------------------------|-----------------------------------|----------------------------|------------------------------------|----------------|
| Policy Sets   Policy Elements      |                                   |                            |                                    |                |
| Dictionaries   Conditions  Results |                                   |                            |                                    |                |
| 0                                  |                                   |                            |                                    |                |
| Authentication                     | Standard Authorization F          | Profiles                   |                                    |                |
| - Authorization                    | For Policy Export go to Administr | ration > System > Backup & | & Restore > Policy Export          | t Page         |
| Authorization Profiles             | / Edit Add Duplicate              | X Delete                   |                                    |                |
| Downloadable ACLs                  | Name                              | P                          | Profile                            |                |
| Dominious abio Proces              | Blackhole_Wireless_Acces          | S d                        | ដ Cisco 🕀                          |                |
| ▶ Profiling                        | Cisco_IP_Phones                   | 4                          | Cisco 🕀                            |                |
| → Posture                          | Cisco_Temporal_Onboard            | đ                          | 🕫 Cisco 🕀                          |                |
|                                    | -                                 |                            |                                    |                |

| dentity Services Engine           | Home                                                      | Operations     Policy | Administration | Work Centers |
|-----------------------------------|-----------------------------------------------------------|-----------------------|----------------|--------------|
| Policy Sets    Policy Elements    |                                                           |                       |                |              |
| Dictionaries + Conditions - Resul | ts                                                        |                       |                |              |
| Authentication                    | Authorization Profiles > New Aut<br>Authorization Profile | thorization Profile   |                |              |
| <ul> <li>Authorization</li> </ul> | * Name MA                                                 | CPORTSWITCHLDAP       | ]              |              |
| Authorization Profiles            | Description                                               |                       |                | li.          |
| Downloadable ACLs                 | * Access Type ACC                                         | CESS_ACCEPT ·         |                |              |
| Profiling                         | Network Device Profile                                    | Cisco 👻 🕀             |                |              |
| Posture                           | Service Template                                          |                       |                |              |
| Client Provisioning               | Track Movement                                            | D                     |                |              |
|                                   | Passive Identity Tracking 🔄 🛛                             | Ð                     |                |              |
|                                   | ✓ Common Tasks                                            |                       |                |              |
|                                   | DACL Name                                                 | PERMIT_ALL_IPV        | 4_TRAFFIC 📀    |              |

7. [Policy] -> [Policy Set] に移動し、事前に定義された条件Wired\_MABと手順5で作成した許可プロトコルを使用してポリシーセットを作成します。

| Policy Sets → MAB_LDAP |             |            | Reset Policyset Hitcounts Reset S   | Save                                                                                                    |
|------------------------|-------------|------------|-------------------------------------|----------------------------------------------------------------------------------------------------|
| Status Policy Set Name | Description | Conditions | Allowed Protocols / Server Sequence | Reset Policyset Hitcounts         Reset         Save           Allowed Protocols / Server Sequence         Hits           MAB_MacAddress         * * *         0 |
| Search                 |             |            |                                     |                                                                                                    |
| MAB_LDAP               |             | Wired_MAB  | MAB_MacAddress x v +                | 0                                                                                                    |

8.新しいポリシーセットで作成された認証ポリシーは、定義済みの**Wired\_MAB** Libraryと**LDAP**接続を外部アイデンティティソースシーケンスとして使用し ます

| Authe  | ntication | Policy (2)    |     |           |      |                   |     |      |         |
|--------|-----------|---------------|-----|-----------|------|-------------------|-----|------|---------|
| ٠      | Status    | Rule Name     | Con | itions    |      | Use               |     | Hits | Actions |
| Search |           |               |     |           |      |                   |     |      |         |
|        |           |               |     |           |      | idap_mab          | ж т |      |         |
|        |           |               |     |           |      | ▼ Options         |     |      |         |
|        |           |               |     |           |      | If Auth fail      |     |      |         |
|        | Ø         | Auth MAB LDAP |     | Wired MAB |      | REJECT            | × * | 0    | 0       |
|        |           |               | _   |           |      | If User not found |     |      |         |
|        |           |               |     |           |      | REJECT            | × * |      |         |
|        |           |               |     |           |      | If Process fail   |     |      |         |
|        |           |               |     |           | DROP | **                |     |      |         |
|        |           |               |     |           |      | DenyAccess        | **  |      |         |
|        | 0         | Default       |     |           | ¢    | > Options         |     | 0    | •       |

9. [Authorization Policy] で、LDAP属性の説明、Radius NAS-Port-Id、およびNetworkDeviceNameを使用して名前を定義し、複合条件を作成します。最後 に、手順6で作成した認可プロファイルを追加します。

| Conditions Studio                                | Editor                                                      |                                                  |                                                                                                    |      | )×     |
|--------------------------------------------------|-------------------------------------------------------------|--------------------------------------------------|----------------------------------------------------------------------------------------------------|------|--------|
|                                                  | 7 6                                                         | Click to add an attribute                        | n attribute                                                                                                    |      |        |
| EAP-TLS                                          |                                                             | Equals • Attribute value                         | 9                                                                                                    |      | 0      |
| Guest_Flow Ø                                     | AND • E                                                     | Click to add an attribute Equals Attribute value | 2                                                                                                    |      |        |
| Network_Access_Authentication_Passed             |                                                             | + New AND OR                                     |                                                                                                    |      |        |
| Non_Cisco_Profiled_Phones  Non_Compliant_Devices | Set                                                         | s not                                            | o <b>S</b> a                                                                                                    | wo   |        |
| Switch_Local_Web_Authentication                  |                                                             |                                                  |                                                                                                    |      |        |
| Switch_Web_Authentication                        |                                                             |                                                  |                                                                                                    |      |        |
| Wired_MAB Ø                                      |                                                             |                                                  |                                                                                                    |      |        |
|                                                  |                                                             | Results                                          |                                                                                                    |      |        |
| Rule Name Conditions                             |                                                             | Profiles                                         | Security Groups                                                                                                    | Hits | Action |
| MAB_LDAP AND L Idap_mab-description CONT         | AINS Radius NAS-Port-Id<br>AINS Network Access NetworkDevic | * MACPORTSWITCHLD                                | AP Select from list                                                                                                    | •    | ۰      |
|                                                  |                                                             |                                                  | and the second second sec | 100  |        |

構成を適用した後、ユーザーの介入なしにネットワークに接続できるようになります。

# 確認

指定スイッチポートに接続したら、<mark>show authentication session interface GigabitEthernet X/X/X detailsを入力して、デバイスの認証および許可ステータス</mark> **を確認できま**す。

Sw3650-mauramos#show auth sess inter gi 1/0/6 details Interface: GigabitEthernet1/0/6 IIF-ID: 0x103DFC000000B5 MAC Address: 6cb2.ae3a.686c IPv6 Address: Unknown IPv4 Address: User-name: 6C-B2-AE-3A-68-6C Status: Authorized Domain: Data Oper host mode: multi-domain Oper control dir: both Session timeout: N/A Restart timeout: N/A Common Session ID: 0A517F65000013DA87E85A24 Acct session ID: 0x000015D9 Handle: 0x9300005C Current Policy: Policy\_Gi1/0/6 Local Policies: Service Template: DEFAULT\_LINKSEC\_POLICY\_SHOULD\_SECURE (priority 150) Security Policy: Should Secure Security Status: Link Unsecure Method status list: Method State mab Authc Success ISEでは、RADIUSライブログを使用して確認できます。

| C Refresh O Reset Repeat Counts 🕹 Export To • |                              |        |         |        |                         |                   |               |                       |         |                        |
|-----------------------------------------------|------------------------------|--------|---------|--------|-------------------------|-------------------|---------------|-----------------------|---------|------------------------|
|                                               | Time                         | Status | Details | Repeat | Identity                | Endpoint ID       | Endpoint P    | Authentication Policy | Server  | Authorization Profiles |
| ×                                             |                              |        |         |        | Identity                | Endpoint ID       | Endpoint Prof | Authentication Policy | Server  | Authorization Profiles |
|                                               | Jan 20, 2020 06:21:47.825 PM | •      | 0       | 0      | employee1@ciscodemo.lab | 6C:82:AE:3A:68:6C | Unknown       |                       | ise23-1 | MACPORTSWITCHLDAP      |
|                                               | Jan 20, 2020 06:21:47.801 PM |        | Q       |        | employee1@ciscodemo.lab | 6C:82:AE:3A:68:6C | Unknown       |                       | ise23-1 | MACPORTSWITCHLDAP      |

# トラブルシュート

LDAPサーバで、作成したデバイスにMacアドレス、適切なスイッチ名、およびスイッチポートが設定されていることを確認します

| CN=LaptopTest Properties ? X |                                           |  |  |  |  |  |
|------------------------------|-------------------------------------------|--|--|--|--|--|
| Attribute Editor Security    |                                           |  |  |  |  |  |
| Attributes:                  |                                           |  |  |  |  |  |
| Attribute                    | Value 🔨                                   |  |  |  |  |  |
| lastKnownParent              | <not set=""></not>                        |  |  |  |  |  |
| macAddress                   | 6C:B2:AE:3A:68:6C                         |  |  |  |  |  |
| manager                      | <not set=""></not>                        |  |  |  |  |  |
| mS-DS-ConsistencyC           | <not set=""></not>                        |  |  |  |  |  |
| mS-DS-ConsistencyG           | <not set=""></not>                        |  |  |  |  |  |
| msDS-LastKnownRDN            | <not set=""></not>                        |  |  |  |  |  |
| msDS-NcType                  | <not set=""></not>                        |  |  |  |  |  |
| msSFU30Aliases               | <not set=""></not>                        |  |  |  |  |  |
| msSFU30Name                  | <not set=""></not>                        |  |  |  |  |  |
| msSFU30NisDomain             | <not set=""></not>                        |  |  |  |  |  |
| name                         | LaptopTest                                |  |  |  |  |  |
| nisMapName                   | <not set=""></not>                        |  |  |  |  |  |
| 0                            | <not set=""></not>                        |  |  |  |  |  |
| objectCategory               | CN=Device,CN=Schema,CN=Configuration, [ 🗸 |  |  |  |  |  |
| < 111                        | >                                         |  |  |  |  |  |
| Edit                         | Filter                                    |  |  |  |  |  |
| ОК                           | Cancel Apply Help                         |  |  |  |  |  |

| CN=                       | LaptopTest Properties ? X               |  |  |  |  |
|---------------------------|-----------------------------------------|--|--|--|--|
| Attribute Editor Security |                                         |  |  |  |  |
| Attributes:               |                                         |  |  |  |  |
| Attribute                 | Value ^                                 |  |  |  |  |
| adminDescription          | <not set=""></not>                      |  |  |  |  |
| adminDisplayName          | <not set=""></not>                      |  |  |  |  |
| bootFile                  | <not set=""></not>                      |  |  |  |  |
| bootParameter             | <not set=""></not>                      |  |  |  |  |
| cn                        | LaptopTest                              |  |  |  |  |
| description               | switchapflexconnect,GigabitEthemet1/0/6 |  |  |  |  |
| displayName               | <not set=""></not>                      |  |  |  |  |
| displayNamePrintable      | <not set=""></not>                      |  |  |  |  |
| distinguishedName         | CN=LaptopTest,OU=AppleDevices,DC=cisc   |  |  |  |  |
| dSASignature              | <not set=""></not>                      |  |  |  |  |
| dSCorePropagationD        | 0x0 = ( )                               |  |  |  |  |
| extensionName             | <not set=""></not>                      |  |  |  |  |
| flags                     | <not set=""></not>                      |  |  |  |  |
| fSMORoleOwner             | <not set=""></not>                      |  |  |  |  |
| <                         | >                                       |  |  |  |  |
|                           |                                         |  |  |  |  |
| Edit                      | Filter                                  |  |  |  |  |
| ОК                        | Cancel Apply Help                       |  |  |  |  |

ISEでパケットキャプチャ(**Operations->Troubleshoot->Diagnostic Tool->TCP Dumps**)を実行し、LDAPからISEに送信される値を検証できます

| _ |      |                            |                       |                                         |                |                  |                                                                                            |  |
|---|------|----------------------------|-----------------------|-----------------------------------------|----------------|------------------|--------------------------------------------------------------------------------------------|--|
|   | 27   | 134,204090                 | 18.81.127.189         | 18,81,127,111                           | LENP           | 201 searching    | est121 "Workplatevices,80-classees,80-fath" whitelatives                                   |  |
|   | 28   | 124,308017                 | 58.40.127.111         | 38.81.127.300                           | LEMP           | 202 searchillend | stry(2) "Ok-Laptophort,00-Appladencions,80-clacations,90-late"   searchileadene(2) account |  |
|   | 29   | 324.202231                 | 18.81.127.189         | 38,41,127,113                           | LEHP           | 233 searchillog. | ext131 "Rodgetebeviors,3C+classdem,3C+las" whitebatives                                    |  |
|   | - 10 | 324, 128283                | 18.81.127.111         | 18,81,127,189                           | 1.010          | INJ searchillerd | stry(3) "Ok-Laptaphert, 00-Appleden/cost, 80-Clarabea, 80-lab"   usarr/Medbae(3) saccess   |  |
|   | 31   | 124, 101273                | 18.81.127.189         | 18,81,127,111                           | LEMP           | 200 searchiles   | esti41 "Rowgplebewices,DC+classdemo,DC+las" wholeholdrive                                  |  |
|   | 32   | 124, 305384                | 10.01.127.111         | 18.01.127.109                           | LEMP           | di searchied     | wei4) access (2 results)                                                                   |  |
|   | 33   | 325,494545                 | 58.85.527.589         | 38.41.127.111                           | LENP           | 100 searchillers | est151 "Rivigeladexions,80-ciscolom,80-lati" whiteSubtree                                  |  |
|   |      | and monoral                |                       |                                         | - 81108        |                  | support account of an elast                                                                |  |
|   |      | * attribut                 | tes: 3 items          |                                         |                |                  |                                                                                            |  |
|   |      | V Parts                    | aMUVIAANI De          | <ul> <li>description</li> </ul>         |                |                  |                                                                                            |  |
|   |      | 19                         | pel description       |                                         |                |                  |                                                                                            |  |
|   |      | - VE                       | fail 3 Jhem           |                                         |                |                  |                                                                                            |  |
|   |      |                            | Annesburghung sur-    | tchap/Texcomect_dapab                   | (ADD-enset)./B | a                |                                                                                            |  |
|   |      | <ul> <li>Parts</li> </ul>  | WATTY INVESTIGATION   | <ul> <li>#Ls/Linguis/indiane</li> </ul> |                |                  |                                                                                            |  |
|   |      | 1.0                        | pe: distinguishedMar  | No.                                     |                |                  |                                                                                            |  |
|   |      | 7 V8                       | taci 1 item           |                                         |                |                  |                                                                                            |  |
|   |      |                            | Antrobutativities On- | LaptourTest_200-AppTothev               | ices. Rectarge | dene, BO+Late    |                                                                                            |  |
|   |      | <ul> <li>Pariti</li> </ul> | information in the    | a manifederate                          |                |                  |                                                                                            |  |
|   |      | 1.0                        | peci machildrass      |                                         |                |                  |                                                                                            |  |
|   |      | 7.14                       | lac 3 item            |                                         |                |                  |                                                                                            |  |
|   |      |                            | AttributeValues 801   | 82-AE-3A-68-6C                          |                |                  |                                                                                            |  |
|   |      |                            |                       |                                         |                |                  |                                                                                            |  |